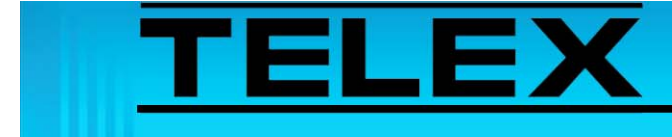

## HB-3 Plus Radio RX Mute with PTT

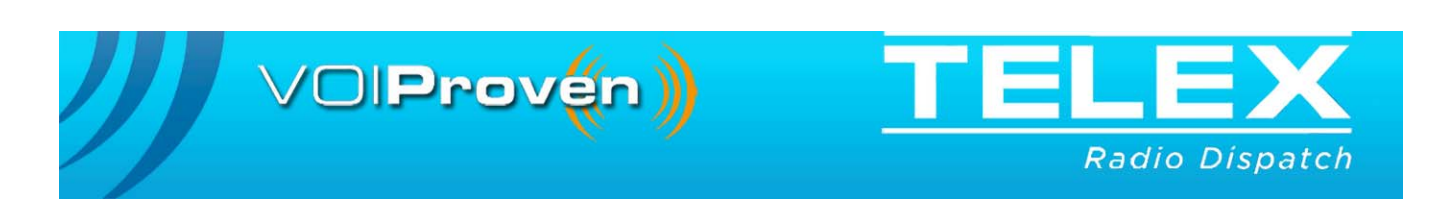

# **Table of Contents**

| 1.0 | General                        | 3  |
|-----|--------------------------------|----|
| 2.0 | HyperTerminal Setup            | 4  |
| 3.0 | Setting The Option             | 5  |
|     | 3.1 Check The Software Version | .5 |
|     | 3.2 Set The Option             | .6 |

# HB-3 Plus Radio RX Mute with PTT

### 1.0 General

Usually radio RX is muted when the radio PTT is pressed, however trunking radios and iDEN Direct Connect applications require audio (i.e. go-ahead tones) to be heard by the user after PTT is pressed. HB-3 Plus software, version 2.1 and later, offer the ability to not mute selected channel RX audio during PTT when the unit is set to headset off. Programming this feature is accomplished using the Windows HyperTerminal application.

### 2.0 HyperTerminal Setup

HB-3 Plus communication is configured using HyperTerminal.

### To configure and connect the HyperTerminal to the HB-3 Plus, do the following:

- 1. From the Start Menu on your computer, open the Hyper Terminal application.
- 2. In the Name field, enter **com**.
- 3. Click **OK**.

The Connect To window appears.

- 4. From the Connect Using: drop down menu, select COM1.
- 5. Click OK.

The COM1 Properties window appears.

- 6. From the Bits per second drop down menu, select 9600.
- 7. From the Data bits drop down menu, select 8.
- 8. From the Parity drop down menu, select None.
- 9. From the Stop bits drop down list, select **1**.
- 10. From the Flow Control drop down menu, select None.
- 11. Click OK.

The Main Hyper Terminal window appears.

12. Connect the computer COM port to the HB-3 Plus.

| Port Settings Port Settings Bits per second: 9600 Data bits: 8 Parity: None Stop bits: 1 Flow control: None Bestore Defaults |
|----------------------------------------------------------------------------------------------------|
|----------------------------------------------------------------------------------------------------|

FIGURE 1. HyperTerminal COM Port Settings

### 3.0 Setting The Option

### 3.1 Check The Software Version

The HB-3 Plus version is checked using HyperTerminal.

To check the HB-3 Plus version, do the following:

- 1. With the PC connected to the HB-3 Plus open HyperTerminal.
- 2. Using the computer keyboard enter V. *VER X.XX (where X.XX is the current version) appears in the window. See Figure 2.*

| UED 2 10   | 1 |  |  |  |  |
|------------|---|--|--|--|--|
| - VER 2.10 | ļ |  |  |  |  |
|            |   |  |  |  |  |
|            |   |  |  |  |  |
|            |   |  |  |  |  |
|            |   |  |  |  |  |
|            |   |  |  |  |  |
|            |   |  |  |  |  |
|            |   |  |  |  |  |
|            |   |  |  |  |  |
|            |   |  |  |  |  |
|            |   |  |  |  |  |
|            |   |  |  |  |  |
|            |   |  |  |  |  |

FIGURE 2. HyperTerminal Window—Version

#### 3.2 Set The Option

The RX Mute with PTT is configured using HyperTerminal.

To set the option, do the following:.

- 1. With the PC connected to the HB-3 Plus open HyperTerminal.
- 2. Using the computer keyboard enter *M*. *MUTE RADIO RX WITH PTT (Y/N) appears in the window.*
- 3. Depending on you application, enter **Y** or **N**. *The HB-3 Plus saves the selection and verifies the accuracy. If no errors are encountered, OPTIONS SAVED appears in the window. See Figure 3*
- 4. Reset the **HB-3** Plus.

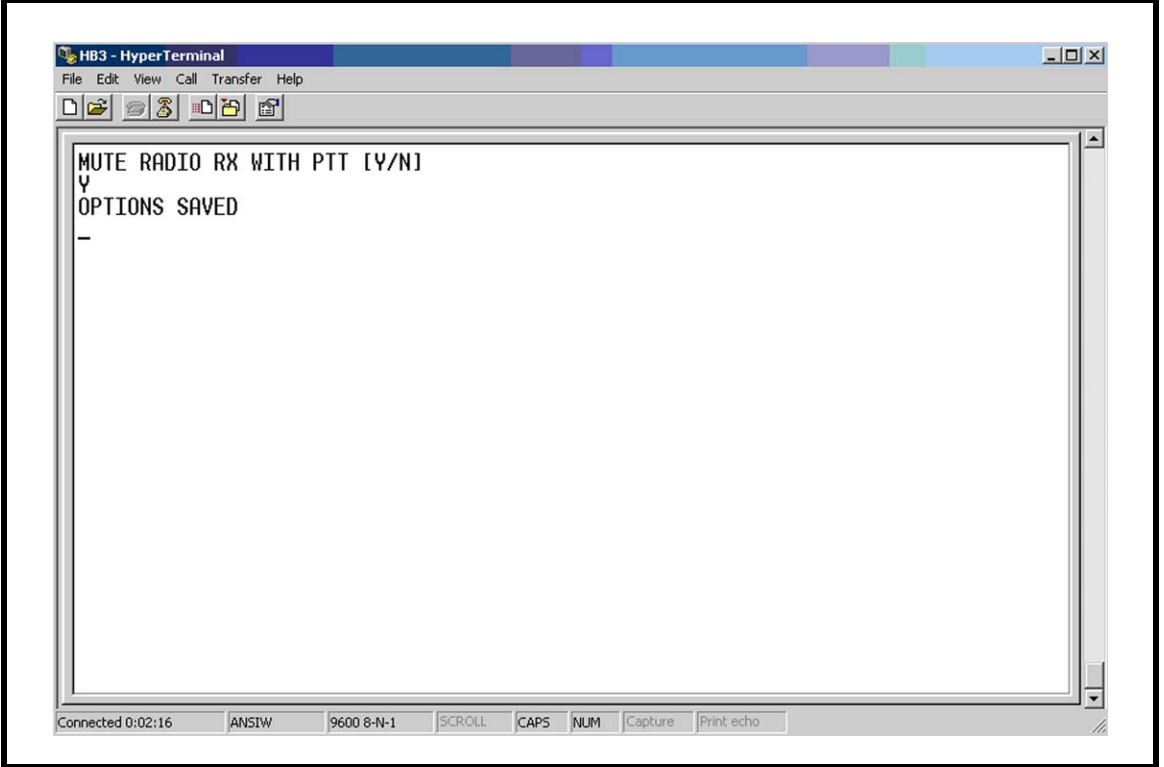

FIGURE 3. HyperTerminal Window—User Options

Notes:

| Revision History                                 |                                               |             |  |  |  |
|--------------------------------------------------|-----------------------------------------------|-------------|--|--|--|
| Document Title: HB-3 Plus Radio RX Mute with PTT |                                               |             |  |  |  |
| Document Number: AN-DISPATCH-024                 |                                               |             |  |  |  |
| Revision                                         | Change Description                            | Date        |  |  |  |
| A                                                | Update brand, format and new document number. | 30-NOV-2009 |  |  |  |

#### Suggestions or comments:

Contact technical support with suggestions or comments concerning this application note.

#### **Technical Support:**

| Email: | TelexDispatchtechsupport@us.bosch.com |
|--------|---------------------------------------|
| Fax:   | 1-402-467-3279                        |
| Phone: | 1-800-898-6723                        |

Bosch Security Systems, Inc. 8601 East Cornhusker Highway Lincoln Nebraska 68507

Phone: (800) 752-7560 Fax: (402) 467-3279

Email: Telexdispatch@us.bosch.com Web: www.telex.com Downloads: www.telex.com/Downloads/